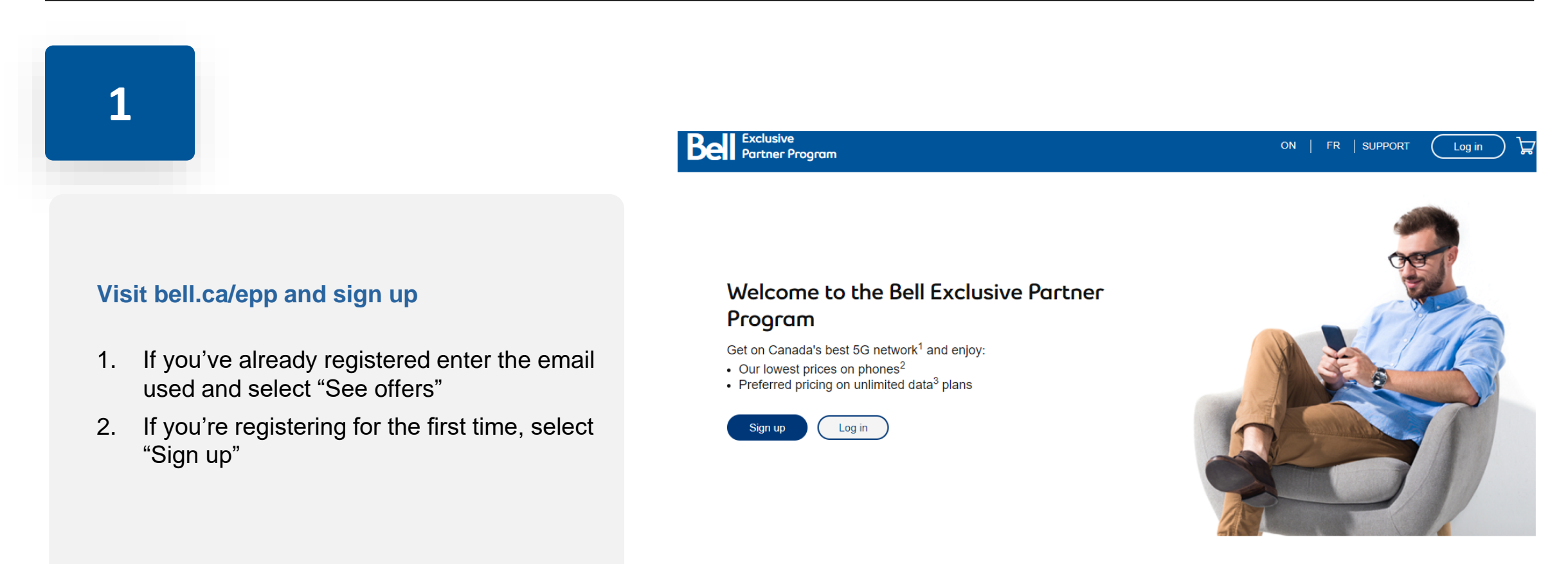

There's more to enjoy with the Exclusive Partner Program

As an employee or member of our preferred partners you get:

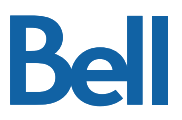

### 2

### Validate your employment with your corporate email address\*

1. Complete the simple form

\*In select circumstances, validation using a personal email and proof of employment may be available:

- o Identification Card or Employee Badge
- o Letter of Employment with company letter head
- Pay Stubs

Note: In order to protect your privacy please black out any sensitive details, except your name, your employer and date when providing pay stubs or a letter of employment. Please do not share payment, salary, deductions, banking information or any other sensitive information. T4 slips are not acceptable forms of proof of employment.

You'll get a confirmation email once your employment is verified.

#### **Employee and Member Validation**

Sign up to get access to exclusive offers on amazing plans and the latest smartphones. Simply validate your employment or partner membership to get started. Need help completing this form? Call <u>1 833 964-4486</u>

| * Required fields                |                                                                    |
|----------------------------------|--------------------------------------------------------------------|
| * First name                     |                                                                    |
| * Last name                      |                                                                    |
| * Province                       | Select                                                             |
| Start typing the name of you     | r company or association, then select it from the list that appear |
| * Company or<br>association name |                                                                    |
|                                  |                                                                    |
|                                  |                                                                    |
|                                  |                                                                    |

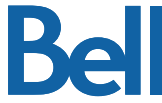

### 3

#### Get an offer code

- Visit bell.ca/epp and enter the email address used to sign up and select 'See offers'
- On the offer page select 'Email me an offer code'

Note: If a personal email address was used for employee validation, the confirmation email will also contain your unique offer code.

#### How to order?

Copy content how to order details description

#### Step 1: Get an offer code

When ordering you will need to provide your offer code for the transaction.

Email me an offer code

#### Step 2: Place your order

You can either call us.

Call 1 833 237-0600

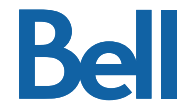

Bel

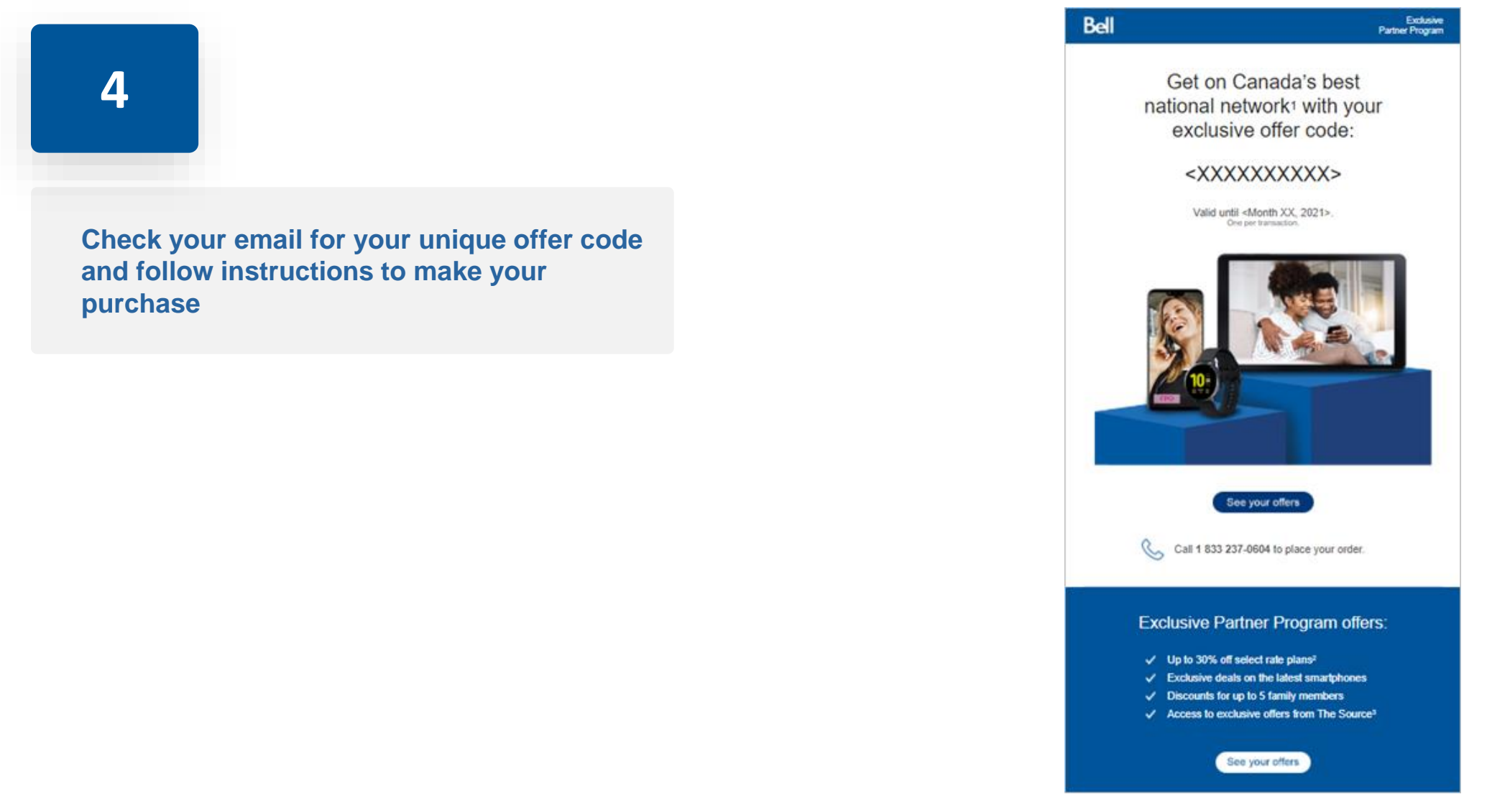

### How to place an order

Make your purchase with your unique offer code:

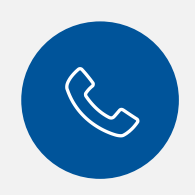

Order by phone: 1-833-964-4479

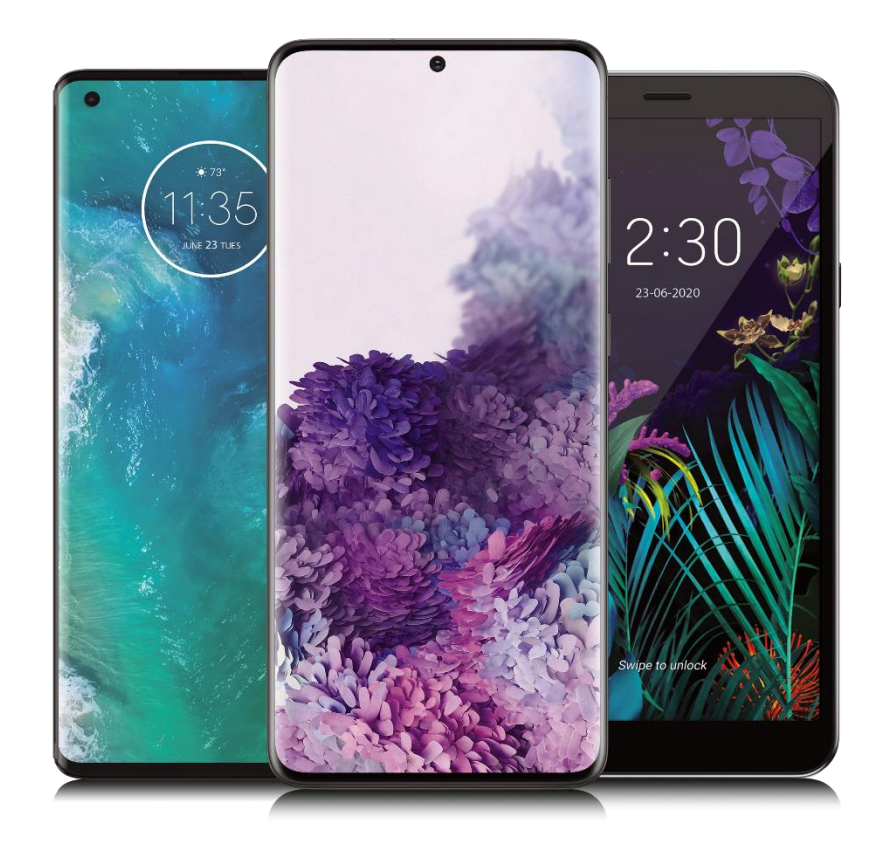

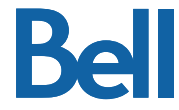